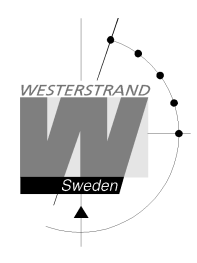

 Document:
 DOK11025en01.doc

 Author:
 CF

 Date:
 2018-07-04

 Page:
 1 (47)

# User Manual Master Clock WDP-Q KNX

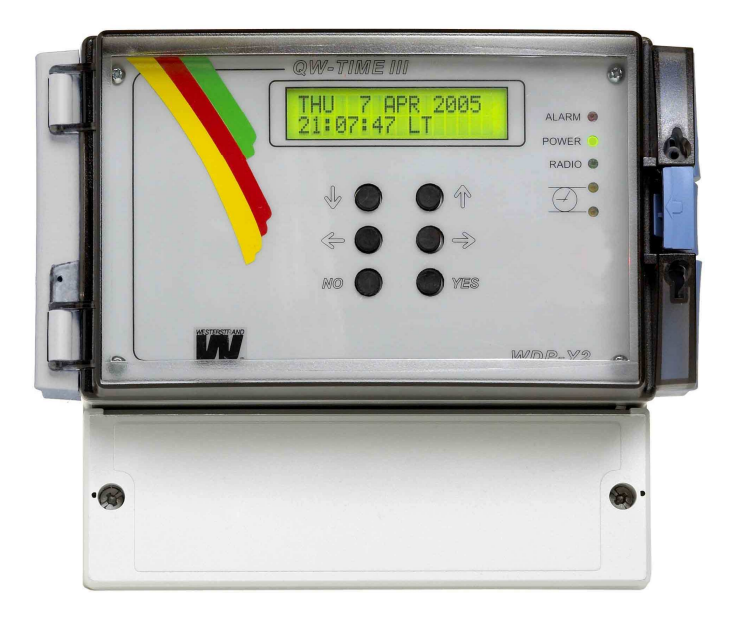

# WESTERSTRAND URFABRIK AB

P.O. Box 133 Te SE-545 23 TÖREBODA Fa

Tel. +46 506 48000 Fax. +46 506 48051

Internet:: http://www.westerstrand.se E-mail: <u>info@westerstrand.se</u>

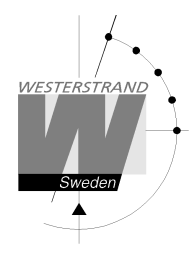

List of contents

#### PROGRAMMING......12 GENERAL 12 Week Program, example 4 (Astronomical function) 38 Week Program, example 5 (Block program) 39

#### WESTERSTRAND URFABRIK AB

P.O. Box 133 SE-545 23 TÖREBODA

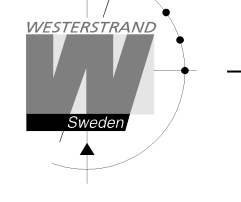

# **Technical specifications**

| Crystal Frequency:           | 4,915200 MHz.                                                                                              |
|------------------------------|----------------------------------------------------------------------------------------------------|
| Accuracy:                    | 0,1 sec./24 hours (at +20°C).                                                                              |
| Microprocessor:              | HD6412394.                                                                                                 |
| Max. load impulse output:    | Minute 1A, second 0,5A. (The output is equipped with short circuit protection which resets automatically.) |
| Impulse duration:            | Minute 2 sec. selectable 0.1-9.9 sec.                                                                      |
| -                            | Seconds 0.5 sec. selectable 0.1-1 sec.                                                                     |
| Impulse memory:              | 72 hours (impulse memory with rapid impulsing after power failure).                                        |
| Connection voltage:          | 230 50 Hz -5% +10%                                                                                         |
| Overvoltage category:        | III                                                                                                    |
| Rated impulse voltage        | 4kV                                                                                                    |
| Rated insulation voltage Ur: | >=250V                                                                                                    |
| Power consumption:           | Max 30 W, depending on the use of outgoing minute impulses                                                 |
| KNX bus current:             | 10mA                                                                                                    |
| Ambient temperature:         | Between $0^{\circ}$ C and $+40^{\circ}$ C.                                                                 |
| Relative humidity:           | Max. 85% non-condensing.                                                                                   |
| Case:                        | IP 20, light grey plastic (Polystyrol) with transparent protection cover.                                  |
| CE-Approval, EMC             | Emission acc. to EN61000-6-3, Immunity acc. to. EN61000-6-2.                                               |
| Art. number:                 | 123312-06                                                                                                  |

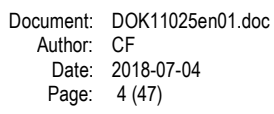

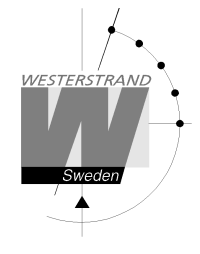

# **General description**

The WDP-Q KNX is an electronic quartz Master Clock for operating and control of analogue and digital slave clocks. The slave clocks are controlled over a KNX network or by impulses.

In case of power failure, the built in real time clock keeps the internal time updated. Connected Slave Clocks are automatically corrected when power returns.

Summer/winter time correction (daylight saving) is pre-programmed and fully automatic.

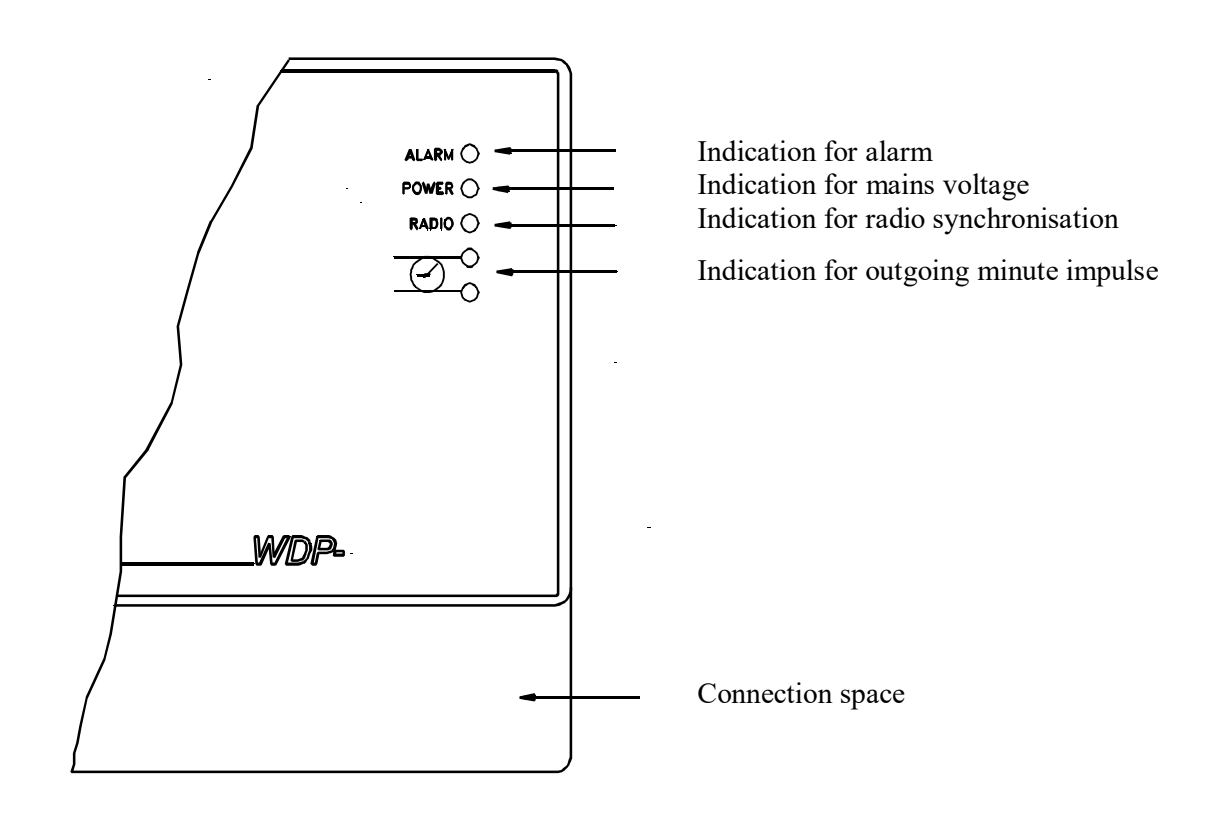

| P.O. Box 133       | Tel. + |
|--------------------|--------|
| SE-545 23 TÖREBODA | Fax.   |

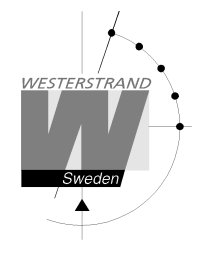

# Installation

The Master Clock is intended for wall mounting.

- 1. Screw in the upper fixing screw halfway and hang up the unit.
- 2. Screw in the two lower screws, accessible under the connection space cover.
- 3. Connect the KNX bus to the connector on the right side of the master clock.
- 4. The KNX programming button is indicated with the text "▶PROG".
- 5. Connect any slave clock lines.
- 6. Connect, if included, other accessories/options such as radio synchronisation.
- 7. Connect the supply voltage.

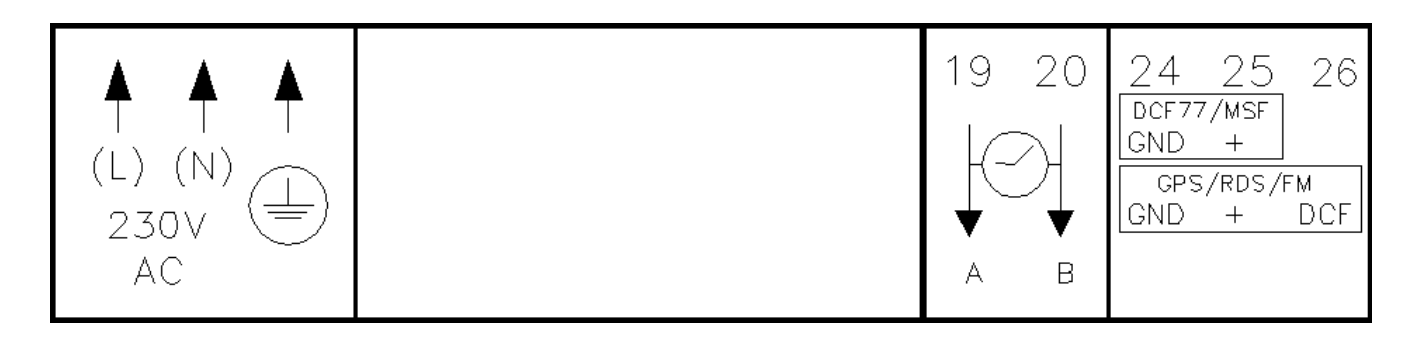

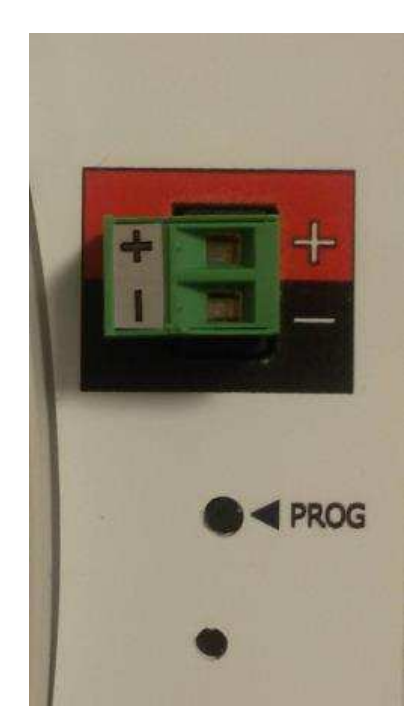

# WESTERSTRAND URFABRIK AB

P.O. Box 133 SE-545 23 TÖREBODA Tel. +46 506 48000 Fax. +46 506 48051

Internet:: http://www.westerstrand.se E-mail: <u>info@westerstrand.se</u>

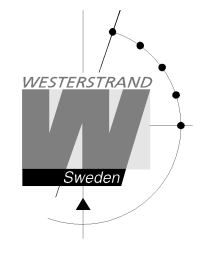

# **KNX** configuration

The master clock must be configured with ETS4/5 before use. The available group objects and parameters are listed below:

| Group Objects |                    |           |           |         |   |                     |    |   |   |     |          |
|---------------|--------------------|-----------|-----------|---------|---|---------------------|----|---|---|-----|----------|
| ID            | Object             | Datapoint | Direction | Size    |   | Configuration Flags |    |   | s |     |          |
|               |                    | Туре      |           |         | U | Т                   | RI | W | R | С   | Priority |
| 1             | LocalDateTime      | 19.001    | Output    | 8 bytes | 0 | 1                   | 0  | 0 | 0 | N/A | Low      |
| 2             | UTCDateTime        | 19.001    | Output    | 8 bytes | 0 | 1                   | 0  | 0 | 0 | N/A | Low      |
| 3             | LocalTime          | 10.001    | Output    | 3 bytes | 0 | 1                   | 0  | 0 | 0 | N/A | Low      |
| 4             | UTCTime            | 10.001    | Output    | 3 bytes | 0 | 1                   | 0  | 0 | 0 | N/A | Low      |
| 5             | LocalDate          | 11.001    | Output    | 3 bytes | 0 | 1                   | 0  | 0 | 0 | N/A | Low      |
| 6             | UTCDate            | 11.001    | Output    | 3 bytes | 0 | 1                   | 0  | 0 | 0 | N/A | Low      |
| 7             | SystemClockSetting | 19.001    | Input     | 8 bytes | 1 | 0                   | 0  | 1 | 0 | N/A | Low      |
| 8             | TimeRequest        | 1.001     | Input     | 1 bit   | 1 | 0                   | 0  | 1 | 0 | N/A | Low      |
| 9             | Timeout Alarm      | 1.005     | Output    | 1 bit   | 0 | 1                   | 0  | 1 | 0 | N/A | Low      |
| 10-           | Relay outputs 1-8  | 1.001     | Output    | 1 bit   | 0 | 1                   | 0  | 1 | 0 | N/A | Low      |
| 17            |                    |           |           |         |   |                     |    |   |   |     |          |

| Parameters                 |                            |           |          |              |  |  |
|----------------------------|----------------------------|-----------|----------|--------------|--|--|
| Parameter                  | Description                | Datapoint | Range    | Default      |  |  |
|                            |                            | type      | _        |              |  |  |
| SCLOMode                   | Clock type                 | 20.001    | ReadOnly | 2=Master     |  |  |
| SystemClockHeartbeat       | Time transmission interval | 7.006     | 1-1440   | 10 (minutes) |  |  |
| EnableSystemClockSetting   | Enable synchronisation     | 1.003     | {0,1}    | 0=disabled   |  |  |
|                            | from the KNX bus*          |           |          |              |  |  |
| EnableTimeoutAlarm         | Send synchronisation       | 1.003     | {0,1}    | 0=disabled   |  |  |
|                            | timeout alarm on bus       |           |          |              |  |  |
| Activate relay outputs 1-8 | Activates relay outputs    | 1.003     | {0,1}    | 0=disabled   |  |  |

\*If enabled, KNX synchronisation must also be selected as synchronisation source in the master clock settings. Otherwise, the synchronisation messages will be ignored.

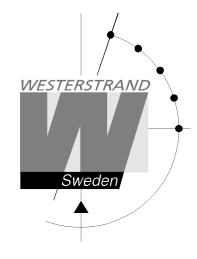

# Description of Group Objects

Group objects containing time and date information (Objects 1-6) will be sent cyclically with the interval set in parameter "SystemClockHeartbeat". The transmission will always start at second 25. If more than one group object is being used, one object will be sent each second in numerical order. For example, if Local DateTime is sent to one group address and UTC Date is sent to another, the Local DateTime will be sent on second 25 and the UTC Date will be sent on second 26.

#### Local DateTime

Transmits local date and time using datapoint type 19.001

#### UTC DateTime

Cyclically transmits UTC date and time using datapoint type 19.001.

#### Local Time

Cyclically transmits local time using datapoint type 10.001.

#### UTC Time

Cyclically transmits UTC time using datapoint type 10.001.

#### Local Date

Cyclically transmits local date using datapoint type 11.001.

#### **UTC Date**

Cyclically transmits UTC date using datapoint type 11.001.

#### SystemClockSetting

Receives UTC time using datapoint 19.001. If parameter "EnableSystemClockSetting" is enabled and KNX is selected as a synchronisation source in the master clock, the master clock will be synchronised according to this message. See section "Setup synchronisation source" later in this manual for instructions on how to select KNX as a synchronisation source.

#### TimeRequest

Receives a time request using datapoint 1.001. When received, the master clock will send the time and date on all used group objects (Of 1-6). If more than one object is used, one will be sent each second in numerical order.

#### TimeoutAlarm

If parameter "EnableTimeoutAlarm" is enabled, the master clock will set group object TimeoutAlarm to '1' and transmit on bus to indicate an alarm when a sync. timeout occurs. The alarm will also be indicated with a red LED on the master clock. The alarm is only sent once. The alarm will not be removed when the synchronisation is restored, but must be cleared in the master clock interface.

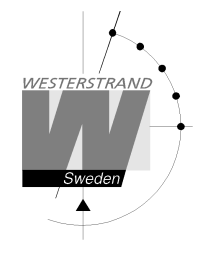

#### **Relay Outputs**

The master clock has 8 programmable relay outputs that can be programmed to switch on or off at different times. Each relay is connected to a group object, for example, relay output 1 is connected to the group object "Output 1". See section "Week Program & Date Program" for information on how to program the outputs.

# **Description of Parameters**

#### SCLOMode

SCLOMode is a read only parameter that indicates that the clock is a master clock.

#### SystemClockHeartbeat

The time transmission interval is set using the SystemClockHeartbeat parameter. The default value is 10 minutes. The timeout value in connected slave clocks should be set using the following formula: Timeout = (SystemClockHeartbeat x 2) +1

#### EnableSystemClockSetting

Enabling the EnableSystemClockSetting allows the user to select KNX as a synchronisation source in the master clock settings. If another synchronisation source is selected, such as GPS, the synchronisation messages from the bus will be ignored.

#### EnableTimeoutAlarm

When selecting the synchronisation source in the master clock settings, an alarm limit time is selected. When this time has passed without any synchronisation, the master clock will indicate an alarm with a red LED. To also send an alarm on the KNX bus, the parameter EnableTimeoutAlarm must be enabled.

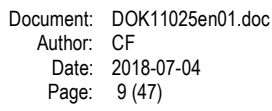

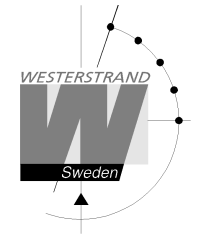

# Calculation of cable area for impulse clocks

# General

To make a time system with impulse operated analogue and digital slave clocks perform satisfactory, the cable from the Master Clock to the Slave Clocks need to be dimensioned correctly.

A 10% voltage drop is allowed in the cable.

The length and area of the cable and also the current (load) on the cable affect the voltage drop.

# Formula

 $A = 1 \times I \times k$ 

#### A = Area [mm<sup>2</sup>] l = cable length [m] I = current [A] k = 0,015 [constant]

# **Power consumption**

#### **Impulse Slave Clocks**

Analogue clocks minute  $\leq 400 \text{ mm}: 7,5 \text{ mA}$ Analogue clocks minute  $\leq 900 \text{ mm}: 15 \text{ mA}$ Analogue clocks minute + sweep seconds hand  $\leq 400 \text{ mm}: 25 \text{ mA}$ Digital Clocks: 4 mA

#### **Time-Code (TC) Slave Clocks**

| Analogue clocks minute $\leq 400$ mm: | 14 mA                           |       |
|---------------------------------------|---------------------------------|-------|
| Analogue clocks minute $\leq 900$ mm: | 20 mA                           |       |
| Analogue clocks minute + sweep secon  | ds hand $\leq$ 400 mm, indoor:  | 12 mA |
| Analogue clocks minute + sweep secon  | ds hand $\leq$ 400 mm, outdoor: | 20 mA |
| Analogue clocks minute + sweep secon  | ds hand $\leq$ 900 mm:          | 27 mA |

# Example

A time system consists of 40 pcs. analogue clocks with diameter 300 mm. The power consumption will then be 40 x 7,5 = 300 mA = 0,3A. Cable length is 100 metres.

 $A = 100 \text{ x } 0.3 \text{ x } 0.015 = 0.45 \text{ mm}^2$ 

Choose a cable with an area of at least 0,45 mm<sup>2</sup>.

| P.O. Box 133       | Tel. +46 506 48000 |
|--------------------|--------------------|
| SE-545 23 TÖREBODA | Fax. +46 506 48051 |

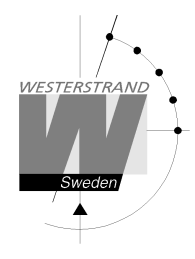

# Connection of hourly correction (SR2/3) clocks

The impulse output can be configured to send out hourly correction pulses according to the SR2/3 standard. See *Special functions /Setup /impulse output* for more details.

The following hourly correction standards are supported:

| SR2-58 | : (SR2, hourly correction 2-wired, with imp. correction on the 58th minute). |
|--------|------------------------------------------------------------------------------|
| SR2-59 | : (SR2, hourly correction 2-wired, with imp. correction on the 59th minute). |
| SR3-58 | : (SR3, hourly correction 3-wired, with imp. correction on the 58th minute). |
| SR3-59 | : (SR3, hourly correction 3-wired, with imp. correction on the 59th minute). |

#### Connection of 2-wired clocks:

| Master Clock | Slave Clock |
|--------------|-------------|
| 19           | РС          |
| 20           | AB          |

#### **Connection of 3-wired clocks:**

| Master Clock | Slave Clock |
|--------------|-------------|
| 19           | A           |
| 20           | B           |
| 24           | C           |

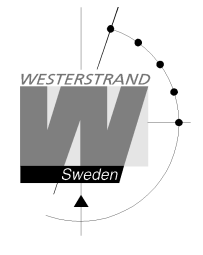

# Synchronisation input connection

#### General

The Master Clock is equipped with a synchronisation input intended for connection to an external synchronisation source. The sync. source can be either a radio receiver type GPS, RDS, MSF, DCF77 or another Master Clock. The Master Clock is factory prepared for connection to a radio receiver. Detailed connection diagram for different radio receivers can be found in the separate manual delivered together with respectively receiver. If the Master Clock is going to be synchronised from another Master Clock with synchronisation pulses, it must be reconfigured. See below.

If the Master Clock is to be configured from another Master Clock on the KNX network, no reconfiguration is needed.

# Synchronisation from another Master Clock

- 1. Turn off power.
- 2. Open the Master Clock by loosening the four screws holding the front panel. Lift the panel and set the jumpers B4-B6 according to the instruction below.
- 3. Remount the front panel and turn on the power again.
- 4. Set the sync. source parameter by using the special function SETUP/SYNC.SOURCE.
- 5. Connect the sync. pulses to screw terminal 25 and 26.
- 6. Set the master clock to correct time  $\pm -30$  sec.
- 7. When the synchronisation pulses have been accepted by the master clock the colon (:) between hours and minutes in the display starts to flash.

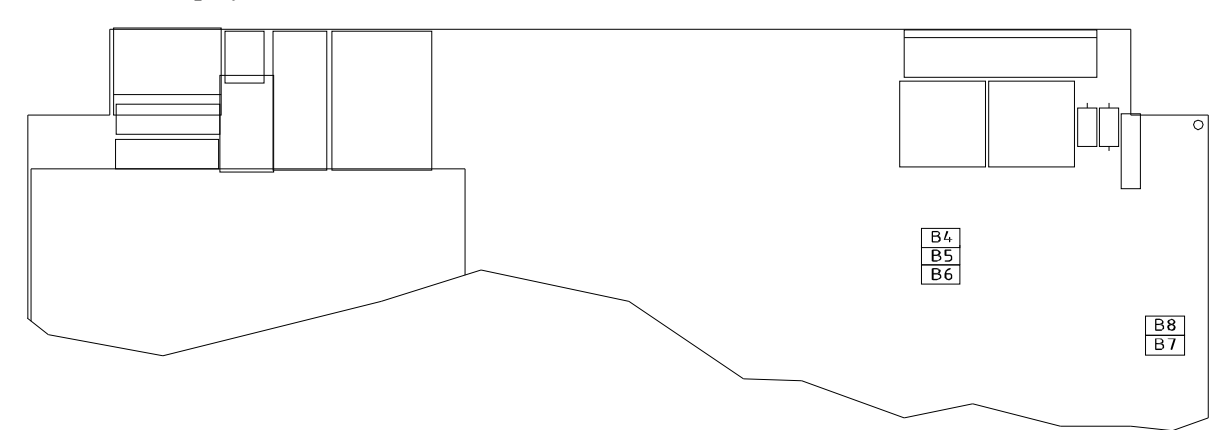

|                                                    | Β4 | B5 | B6 |                 |
|----------------------------------------------------|----|----|----|-----------------|
| PREPARED FOR RADIO RECEIVER                        | Х  | Х  |    | FACTORY DEFAULT |
| PREPARED FOR SYNC. PULSE FROM ANOTHER MASTER CLOCK |    |    | Х  |                 |

X = Closed

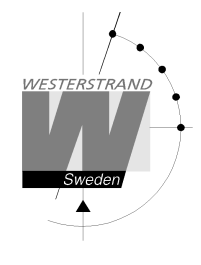

# Programming

# General

Using 6 buttons and a 2-row 16-character display carries out all programming. Programming is self-instructive and to simplify the dialogue Yes/No questions are used.

# **Running mode**

When the Master Clock is in operation it shows date and time in the display. This is called *running mode* in this documentation. LTs = Local Time summer. LTw = Local Time winter.

| MON 15 AUG 2011 |  |
|-----------------|--|
| 10.11.00 ITc    |  |
| 10:11:00 L1S    |  |

| 1- Select function           | ↑↓                       |
|------------------------------|--------------------------|
| 2- Enter programming mode    | YES                      |
| 3- Move sideways             | $\leftarrow \rightarrow$ |
| 4- Change/scroll             | ↑↓                       |
| 5- Accept                    | YES                      |
| 6- Cancel / Leave prog. mode | ←                        |

| MON 15 AUG 2011<br>10:11:00 LTs |
|---------------------------------|
|                                 |
| SET TIME                        |
|                                 |
| SLAVE CLOCK                     |
|                                 |
| ALARMS                          |

SPEC.-FUNCTIONS

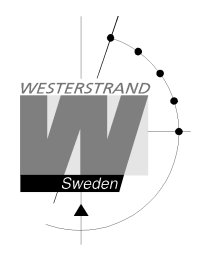

# Start up

| STARTING                        |                                                                                                    |
|---------------------------------|----------------------------------------------------------------------------------------------------|
| LANGUAGE<br>ENGLISH?            | When the Master Clock is connected for the first time correct/requested language must be entered. Press <b>NO</b> until requested language occurs in the display e.g. English. Accept with YES. |
| COUNTRY<br>DEU ?                | Press <b>NO</b> until correct country code occurs.<br>For Germany, select DEU. Accept with YES.                                                                                                 |
| SET TIME<br>060313 09:07        | Set, by using the arrows, the right time format i.e. year, month, day and hour<br>but a few minutes in advance.<br>Wait for the right time and synchronise using <b>YES</b> .                   |
| SLAVE CLOCK<br>= 12:00 OFF      | Now the question: SLAVE CLOCK 12.00?<br>If the Slave Clocks show 12.00, answer <b>YES</b> , if not set the time shown by<br>the slave clocks. Accept using <b>YES</b> .                         |
| SLAVE CLOCK = 12:00 	 ON?       | Accept using YES.                                                                                                    |
| MON 13 MAR 2006<br>09:07:00 LTw | The Master Clock is now in running mode.                                                                                                    |

NOTE! If a slave clock runs out by a minute, its cabling must be pole changed and the slave clock to be corrected manually.

NOTE! If the time of the slave clocks is ahead of correct/present time the Master Clock Programmer will wait until correct time corresponds with the slave clocks.

| P.O. Box 133       | Tel. +46 506 48000 |
|--------------------|--------------------|
| SE-545 23 TÖREBODA | Fax. +46 506 48051 |

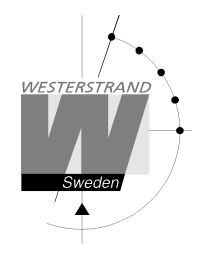

# Set time when in operation

| MON 13 MAR 2006<br>09:07:00 LTw | Select function using $\downarrow$ .                                                                                                    |
|---------------------------------|----------------------------------------------------------------------------------------------------|
| SET TIME                        | Enter the programming mode with YES.                                                                                                    |
| SET TIME<br>060313 10:13        | Set, by using the arrows, the right time.<br>Format; year, month, day and hour but a few minutes in advance.<br>Wait for the right time and synchronise using YES. |
| SET TIME                        | Leave programming mode by pressing $\leftarrow$ several times.                                                                                                    |
| MON 13 MAR 2006<br>10:13:00 LTw | The master clock is now back in running mode.                                                                                                    |

# Summer to winter (Day light saving )

Switching between summer and wintertime is fully automatic and does not need programming.

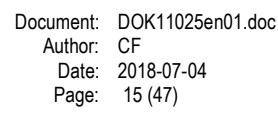

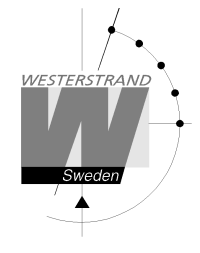

# TC or Impulse Slave Clocks

This function is used to enter the time that the slave clocks are showing.

This is useful if, by some reason, the master clock and the slave clocks should show different times.

When the slave clock time has been entered, the master clock will automatically adjust the slave clocks to correct time.

Please note that before using this function make sure that all connected slave clocks are showing the same time. If any of the slave clocks are showing a divergent time this clock must be manually adjusted to the same time as the other clocks.

The impulses to the slave clocks are temporarily stopped when entering this function.

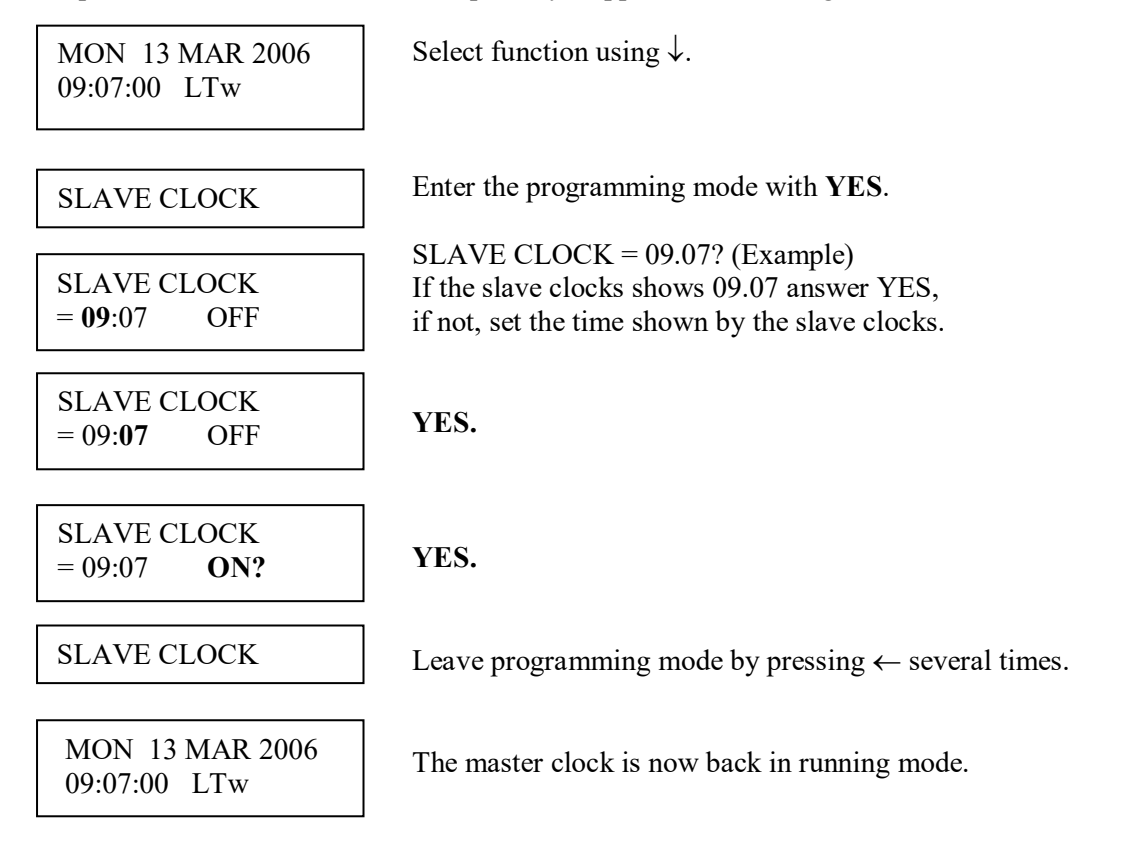

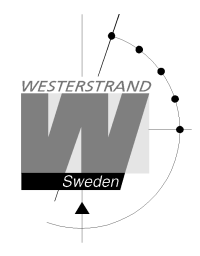

# Alarms

The master clock is equipped with several supervision facilities to detect functional disturbances. When a functional disturbance is detected the following will happen:

- Red alarm LED is lit. •
- Alarm relay\* is activated. •
- An alarm message is displayed in function ALARM. •

The function ALARM is used to display and erase (clear) alarm messages.

| Type of alarm             | Indication                                                                                                    | Reason for alarm                                                                | Action                                                                                                    |
|---------------------------|----------------------------------------------------------------------------------------------------|---------------------------------------------------------------------------------|----------------------------------------------------------------------------------------------------|
| NO RADIO                  | Red alarm LED lit.<br>Alarm relay activated.<br>KNX alarm telegram sent                                                                | The radio receiver is not working.                                              | Check the radio receiver.<br>If OK, clear the alarm.                                                                              |
| NO KNX<br>SYNCHRONIZATION | Red alarm LED lit.<br>Alarm relay activated.<br>KNX alarm telegram sent                                                                | The synchronisation<br>source is set to KNX<br>but no telegrams are<br>received | Check the configuration of the KNX-system. If OK, clear the alarm.                                                                |
| UF LOW                    | Red alarm LED lit.<br>Alarm relay activated                                                                                            | Impulse voltage below alarm limit.                                              | Check the load on the impulse<br>output. If OK, clear the alarm.                                                                  |
| SHORT CIRCUIT             | Red alarm LED lit.<br>Alarm relay activated                                                                                            | Short circuit on impulse output                                                 | Remove the short circuit.<br>If OK, clear the alarm.                                                                              |
| CURRENT LOW               | Red alarm LED lit.<br>Alarm relay activated                                                                                            | Impulse current below alarm limit.                                              | Check the load on the impulse<br>output. If OK, check that the alarm<br>limit is correctly configured.<br>If OK, clear the alarm. |
| CURRENT HIGH              | Red alarm LED lit.<br>Alarm relay activated                                                                                            | Impulse current above<br>alarm limit.                                           | Check the load on the impulse<br>output. If OK, check that the alarm<br>limit is correctly configured.<br>If OK, clear the alarm. |
| POWER DOWN                | Red alarm LED lit.<br>Alarm relay activated<br>Works only if the master<br>clock is equipped with<br>batteries for running<br>reserve. | By some reason the<br>power to the master<br>clock has been<br>switched off.    | Check the mains.<br>If OK, clear the alarm.                                                                                       |

\* One of the relay output can be used as an alarm relay. This function is as default disabled but can be enabled via SPECIAL FUNCTION/ SETUP/ ALARM RELAY/YES. See page 45 for more details.

#### WESTERSTRAND URFABRIK AB P.O. Box 133 SE-545 23 TÖREBODA

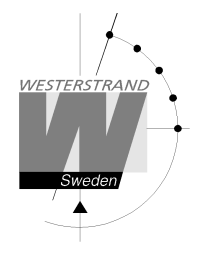

ALARMS- DISPLAY To show the alarms

ALARMS-ERASE

To erase the alarms

# Example 1, display alarms

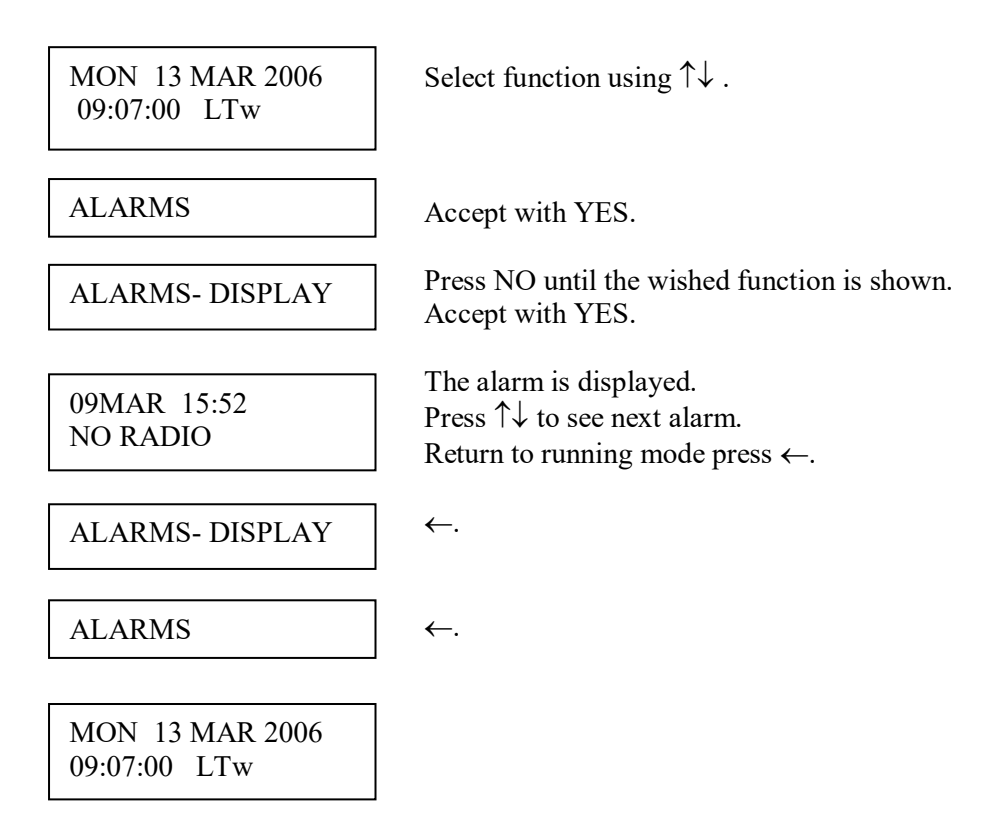

# Example 2, erase (clear) alarms

| MON 13 MAR 2006<br>09:07:00 LTw | Select function using $\uparrow\downarrow$ .                 |
|---------------------------------|--------------------------------------------------------------|
| ALARMS                          | Accept with YES.                                             |
| ALARMS- ERASE                   | Press NO until the wished function is shown Accept with YES. |
| 09MAR 15:52<br>NO RADIO         | The alarm is displayed.<br>Press YES to erase the alarm.     |
| ERASE?                          | Accept with YES.                                             |
| ALARMS- ERASE                   | Return to running mode press $\leftarrow$ .                  |
| ALARMS                          | ←.                                                           |
| MON 13 MAR 2006<br>09:07:00 LTw |                                                              |

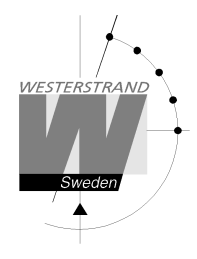

# **Spec.-Functions**

The special functions contain functions used during setup and configuration of the Master Clock. If the default settings are used no configuration is needed.

| MON 14 MAR 2005<br>09:07:00 LTw | Select function using $\downarrow$ .                                                |
|---------------------------------|-------------------------------------------------------------------------------------|
| SPECFUNCTIONS                   | Accept with YES.                                                                    |
| SPECFUNCTIONS<br>STATUS         | Press NO until wished function is shown.<br>Accept with YES.                        |
| STATUS                          | Show status information of the different output/ input in the Master Clock.         |
| KEYLOCK                         | Keylock and password function.                                                      |
| LANGUAGE                        | Language selection.                                                                 |
| COUNTRY                         | Country selection.                                                                  |
| POSITION                        | Selection of position for astronomical function.                                    |
| SETUP                           | Setup / configuration of the different impulse system, type of synchronisation etc. |
| HOLIDAYS                        | Change holidays                                                                     |
| DISPLAY FORMAT                  | Display format in running mode.                                                     |
| SOFTWARE VERSION                | Present software version.                                                           |
| SPECFUNCTIONS<br>STATUS         | Return to running mode press $\leftarrow$ .                                         |
| MON 14 MAR 2005<br>09:07:00 LTw |                                                                                     |

# WESTERSTRAND URFABRIK AB

P.O. Box 133 SE-545 23 TÖREBODA

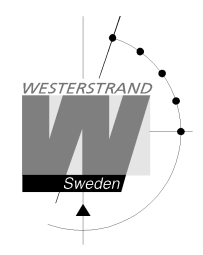

#### Status

With this function each input/output status can be checked.

Example: Check the status of the radio receiver.

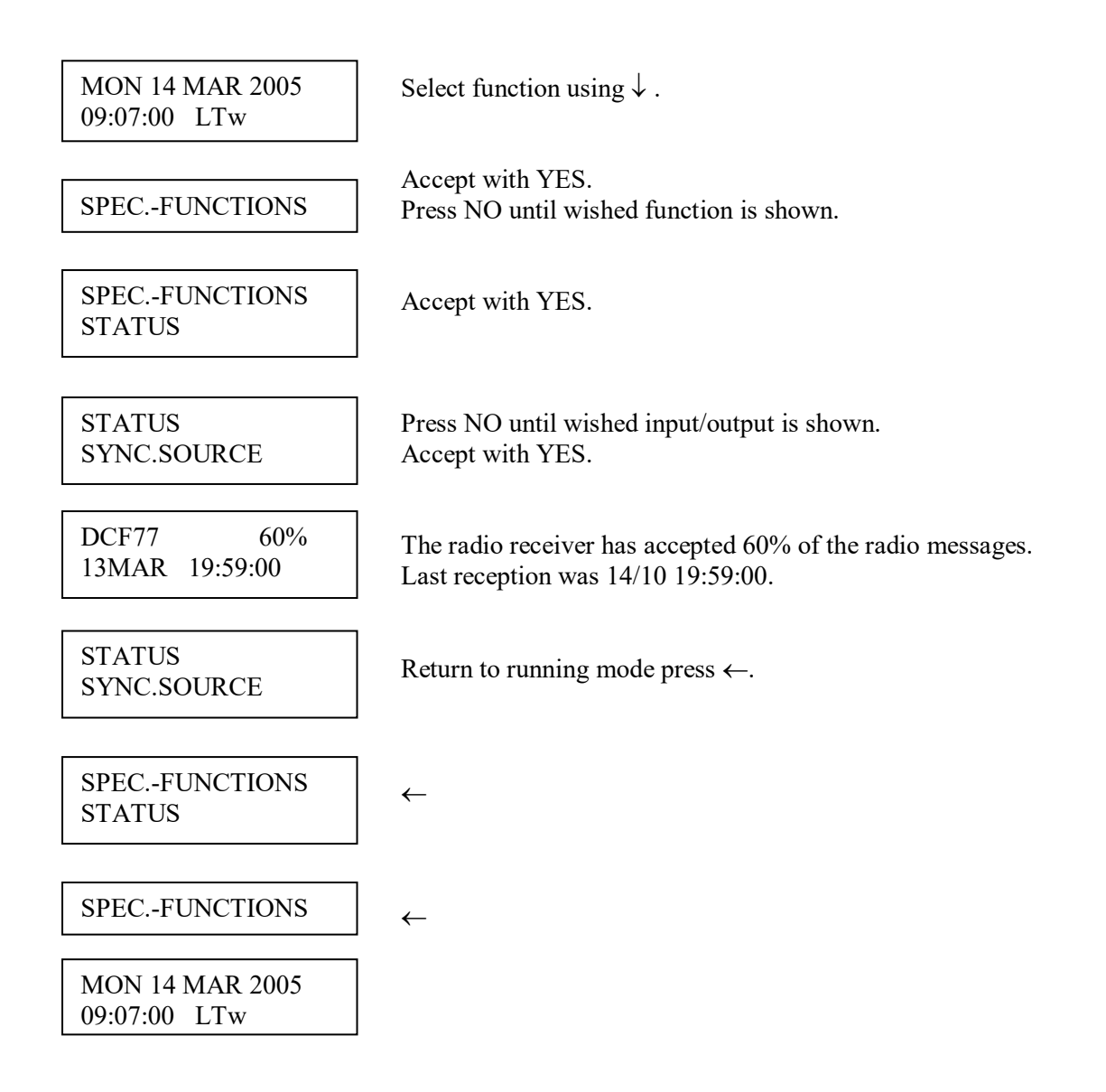

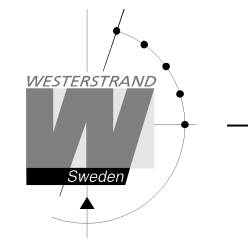

#### Status sync. source

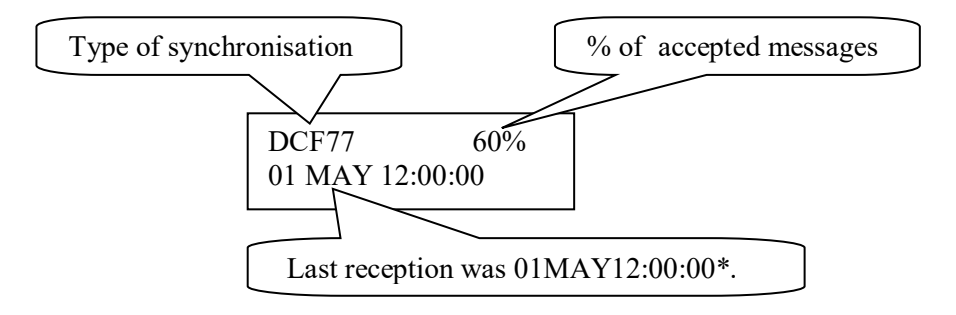

\*Remark: The marked position always shows the actual second. This information is updated every other second.

#### Status impulse output

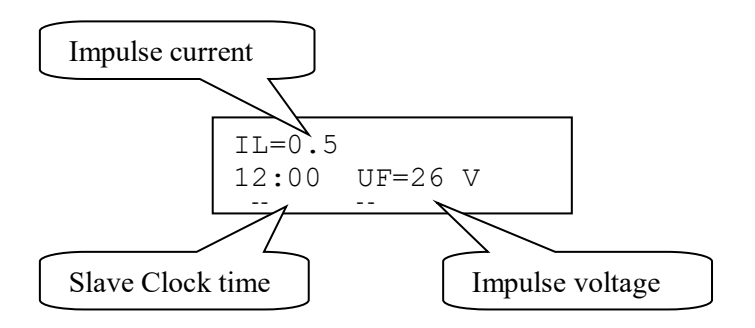

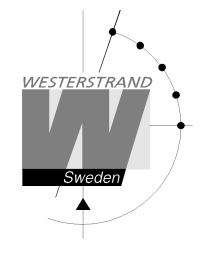

#### Status Alarm relay

This function is not used for Master Clock WDP-Q

#### Status IP

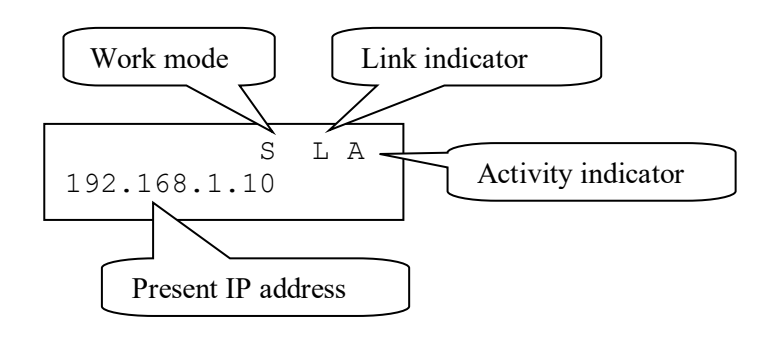

- Work modeS = Server. The Master Clock is configured to work as an NTP Time Server.C = Client. The Master Clock is configured to work as an NTP Time Client.
- Link indicator L = Link activated. The Master Clock is connected to a network. = No link. The Master Clock is not connected to a network.

Activity indicator A = The Master Clock is accessed via the network.

# WESTERSTRAND URFABRIK AB P.O. Box 133 Tel. +46 506 48000 SE-545 23 TÖREBODA Fax. +46 506 48051

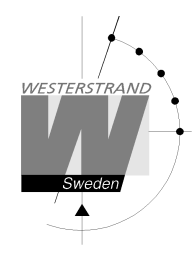

# Keylock

With this function it is possible to lock the keyboard. When activated the keylock will lock all buttons in the Master Clock.

There are two levels of keyboard protection.

| 1. | Low level protection |                                                    |
|----|----------------------|----------------------------------------------------|
|    | Keylock ON           | : Keyboard locked, press $\leftarrow$ YES to open. |
|    |                      |                                                    |

2. High level protection Keylock with **Password** : Keyboard locked, enter password to open.

Remark: "PASSWORD --" means that no password is used

Example 1: Activate keylock without password

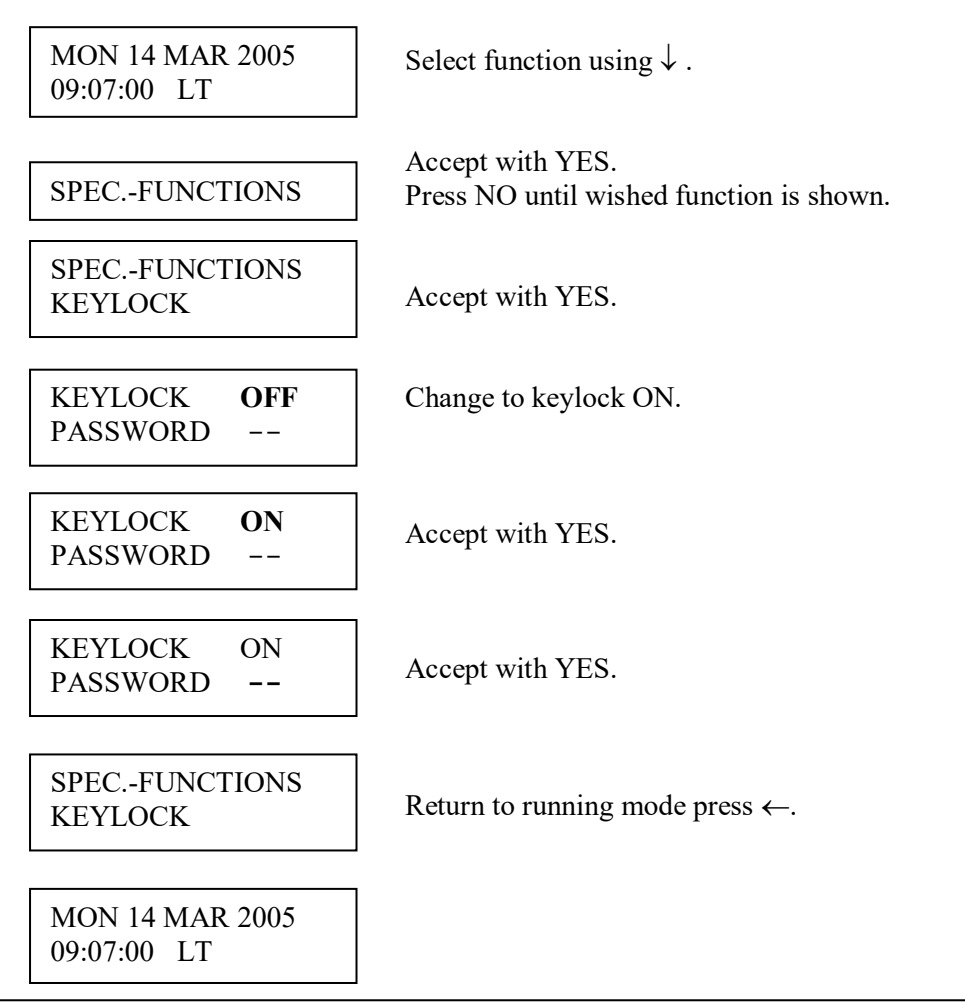

# WESTERSTRAND URFABRIK AB

P.O. Box 133 SE-545 23 TÖREBODA

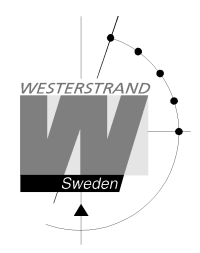

Example 2: Activate keylock with password

| MON 14 MAR 2005<br>09:07:00 LT   | Select function using $\downarrow$ .                                |
|----------------------------------|---------------------------------------------------------------------|
| SPECFUNCTIONS                    | Accept with YES.<br>Press NO until wished function is shown.        |
| SPECFUNCTIONS<br>KEYLOCK         | Accept with YES.                                                    |
| KEYLOCK <b>OFF</b><br>PASSWORD   | Change to keylock ON.                                               |
| KEYLOCK <b>ON</b><br>PASSWORD    | Accept with YES.                                                    |
| KEYLOCK ON<br>PASSWORD <b>99</b> | Enter, by using the arrows, a 2-digit password.<br>Accept with YES. |
| SPECFUNCTIONS<br>KEYLOCK         | Return to running mode press $\leftarrow$ .                         |
| MON 14 MAR 2005<br>09:07:00 LT   |                                                                     |

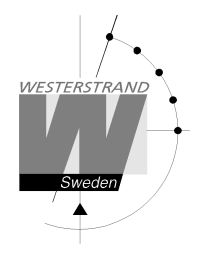

# Language

With this function the language can be selected.

Example:

| MON 14 MAR 2005<br>09:07:00 LT | Select function using $\downarrow$ .                                  |
|--------------------------------|-----------------------------------------------------------------------|
|                                | A source with VES                                                     |
| SPECFUNCTIONS                  | Accept with YES.<br>Press NO until wished function is shown.          |
|                                |                                                                       |
| SPECFUNCTIONS<br>LANGUAGE      | Accept with YES.                                                      |
|                                |                                                                       |
| LANGUAGE<br>ENGLISH?           | Select, by using the arrows, the wished language.<br>Accept with YES. |
|                                |                                                                       |
| SPECFUNCTIONS<br>LANGUAGE      | Return to running mode press $\leftarrow$ .                           |
|                                |                                                                       |
|                                |                                                                       |
| MON 14 MAR 2005<br>09:07:00 LT |                                                                       |

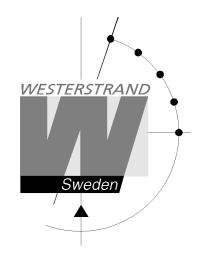

# Country

With this function the Country can be selected. The following country codes are available:

| ALG = Algeria  | ESP-W               | NLD = Netherlands              |
|----------------|---------------------|--------------------------------|
| Au-EST         | EST = Estonia       | NOR = Norway                   |
| AuCSTN         | FIN = Finland       | NZL = New Zealand              |
| AuCSTS         | FRA = France        | PHL = Philippines              |
| Au-WST         | FRO = Faroe Islands | POL = Poland                   |
| Au-TAS         | GBR = Great Britain | PRT = Portugal                 |
| AUT = Austria  | GRC = Greece        | QAT = Qatar                    |
| BEL-1          | GRL = Greenland     | OMN = Oman                     |
| BEL-2          | HKG = Hongkong      | ROU = Romania                  |
| BEL-3          | HRV = Kroatia       | RUS-M                          |
| BEL-4          | HUN = Hungary       | SAU = Saudi Arabia             |
| BGR = Bulgaria | IND = India         | SGP = Singapore                |
| BRA = Brazil   | IRL = Ireland       | SWE = Sweden                   |
| CAN-P          | ISL = Iceland       | SYR = Syria                    |
| CAN-M          | ISR = Israel        | TUR = Turkey                   |
| CAN-C          | ITA = Italy         | UAE = United Arab Emirates     |
| CAN-E          | JOR = Jordan        | US-HAW                         |
| CHE = Schweiz  | KWT = Kuwait        | US-ALA                         |
| CYP = Cyprus   | LTU = Lithuania     | US-P                           |
| DEN = Denmark  | LUX = Luxembourg    | USA-M                          |
| DEU = Germany  | LVA = Latvia        | USA-C                          |
| EGY = Egypt    | MEX = Mexico        | USA-E                          |
| ESP = Spain    | MLT = Malta         | US-ATL                         |
|                | MUS = Mauritius     | VEN = Venezuela                |
|                | MYS = Malaysia      | ZAF = South Africa             |
|                |                     | EUROPÉ = CET, without holidays |
|                |                     | GLOBAL = UTC, without holidays |

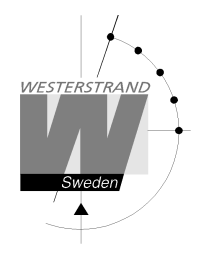

Example:

| MON 17 MAR 2014<br>09:07:00 LT | Select function using $\downarrow$ .                                 |
|--------------------------------|----------------------------------------------------------------------|
| SPECFUNCTIONS                  | Accept with YES.<br>Press NO until wished function is shown.         |
| SPECFUNCTIONS<br>COUNTRY       | Accept with YES.                                                     |
| COUNTRY<br>DEU ?               | Select, by using the arrows, the wished country.<br>Accept with YES. |
| SPECFUNCTIONS<br>COUNTRY       | Return to running mode press $\leftarrow$ .                          |
|                                |                                                                      |
| MON 17 MAR 2014<br>09:07:00 LT |                                                                      |

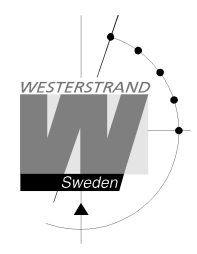

# Setup

With this function the different output and input can be configured. If the default setup is used no configuration is needed.

Example:

Set the alarm limit for *radio alarm* to 1 hour. (Default setting is 12 hours.)

| MON 14 MAR 2005<br>09:07:00 LT | Select function using $\downarrow$ .                             |
|--------------------------------|------------------------------------------------------------------|
| SPECFUNCTIONS                  | Accept with YES.<br>Press NO until wished function is shown.     |
| SPECFUNCTIONS<br>SETUP         | Accept with YES.                                                 |
| SETUP<br>SYNC SOURCE           | Press NO until wished input/output is shown.<br>Accept with YES. |
| DCF77<br>AL.LIMITh m           | Set, by using the arrows, the alarm limit to 1 hour (01h).       |
| DCF77<br>AL.LIMIT 01h 00 m     | Accept with YES                                                  |
| SETUP<br>SYNC SOURCE           | Return to running mode press $\leftarrow$ .                      |
| SPECFUNCTIONS<br>SETUP         | $\leftarrow$                                                     |
| SPECFUNCTIONS                  | $\leftarrow$                                                     |
| MON 14 MAR 2005<br>09:07:00 LT |                                                                  |

# WESTERSTRAND URFABRIK AB

P.O. Box 133 Tel. -SE-545 23 TÖREBODA Fax.

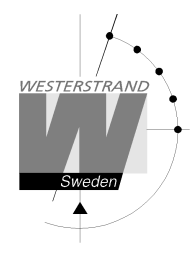

#### Setup synchronisation source

Below is a description of the different configuration parameters available in the setup menu for *sync. source*. Please remark that if default settings are used no configuration is needed. If sync. source KNX is selected, parameter SystemClockEnable must also be activated in the ETS configuration.

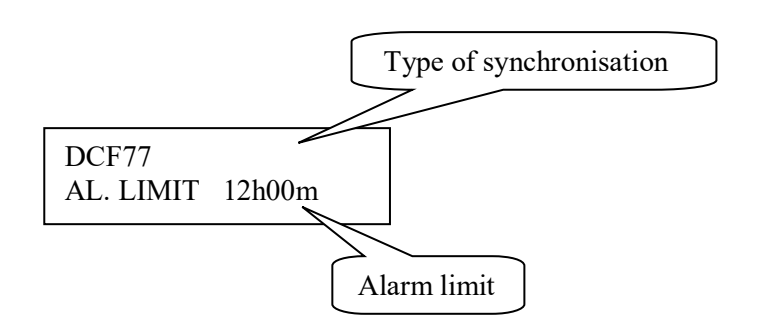

#### Type of synchronisation

State type of external synchronisation. The following time sources can be selected:

|            | No external synchronisation.                                                                       |
|------------|----------------------------------------------------------------------------------------------------|
| DCF77      | Radio synchronisation DCF77.                                                                       |
| GPS        | Radio synchronisation GPS.                                                                         |
| RDS        | Radio synchronisation RDS.                                                                         |
| MSF        | Radio synchronisation MSF/RUGBY.                                                                   |
| 1/1M SYNC  | Polarised 1/1-minute impulse, sync.                                                                |
| 1/1M SLAVE | Polarised 1/1-minute impulse, slave.                                                               |
| 1/2M SYNC  | Polarised 1/2-minute impulse, sync.                                                                |
| 1/2M SLAVE | Polarised 1/2-minute impulse, slave.                                                               |
| TC         | Time code type hard wired DCF.                                                                     |
| TC-POL     | Polar reversing time code type hard wired DCF.                                                     |
| FMSF       | Finnish FM time signal.                                                                            |
| KNX        | KNX messages with DPT TYPE 19.001. KNX Synchronisation must be activated in the ETS configuration. |
|            |                                                                                                    |

#### Alarm limit

The configuration parameter *Alarm limit* specifies the time delay before the radio alarm is activated. Default setting is that the radio alarm is inactivated, AL.LIMIT --h--m.

#### WESTERSTRAND URFABRIK AB

P.O. Box 133 Tel. +46 506 48000 SE-545 23 TÖREBODA Fax. +46 506 48051

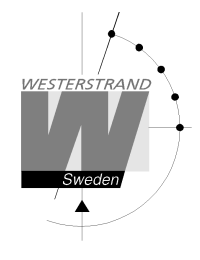

#### Setup impulse output

Below is a description of the different configuration parameters available in the setup menu for *impulse output*. Please remark that if default settings are used no configuration is needed.

#### Impulse type

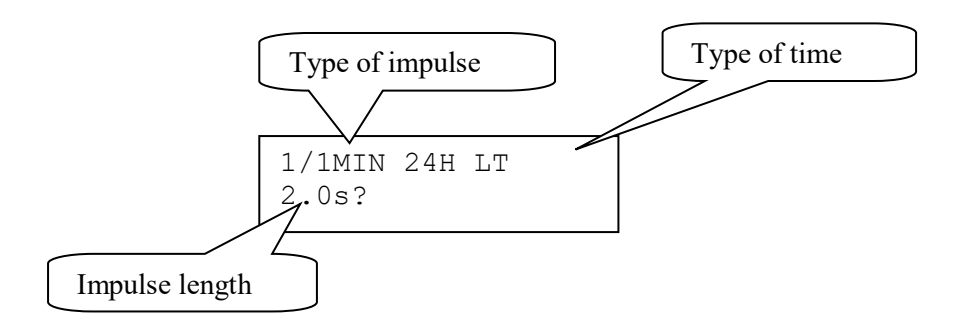

#### Type of impulse

Selection of impulse type. The following types are available.

| 1/1M-24H | : Polarised 1/1-minute impulse with 24 hours resetting (default).             |
|----------|-------------------------------------------------------------------------------|
| 1/1M-12H | : Polarised 1/1-minute impulse with 12 hours resetting.                       |
| 1/2M-24H | : Polarised 1/2-minute impulse with 24 hours resetting                        |
| 1/2M-12H | : Polarised 1/2-minute impulse with 12 hours resetting.                       |
| SEC-12H  | : Polarised Second impulses with 12 hours resetting.                          |
| SEC-60S  | : Polarised Second impulses with 60 seconds resetting.                        |
| TC       | : Hard wired DCF Time Code.                                                   |
| 1/1M-UP  | : Non polarised (Uni-Polar) PPM synchronisation pulse. Pulse length 1 second. |
| SR2-58   | : (SR2, hourly correction 2-wired, with imp. correction on the 58th minute).  |
| SR2-59   | : (SR2, hourly correction 2-wired, with imp. correction on the 59th minute).  |
| SR3-58   | : (SR3, hourly correction 3-wired, with imp. correction on the 58th minute).  |
| SR3-59   | : (SR3, hourly correction 3-wired, with imp. correction on the 59th minute).  |
| IRIGB123 | : Time code according to IRIG Document 200-98, Format B123.                   |
| AFNOR    | : Time code according to AFNOR NFS-87500.                                     |
|          | : No impulse system.                                                          |
|          |                                                                               |

#### Type of time

LT = Local Time. NT = Normal Time (winter time). UTC = Universal Time Coordinated.

| P.O. Box 133       | Tel. +46 506 48000 |
|--------------------|--------------------|
| SE-545 23 TÖREBODA | Fax. +46 506 48051 |

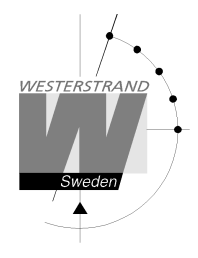

#### Impulse length Configuration of impulse length.

| 1/1 and 1/2 -minute impulse: | $0.1s - 9.9 \ s.$ |
|------------------------------|-------------------|
| Second impulses:             | $0.1 - 1.0 \ s.$  |

#### Remark:

When selecting second impulses with pulse length > 0.5 seconds, the pulse length for rapid impulses is automatically adjusted to 0.5 seconds.

#### Alarm limits

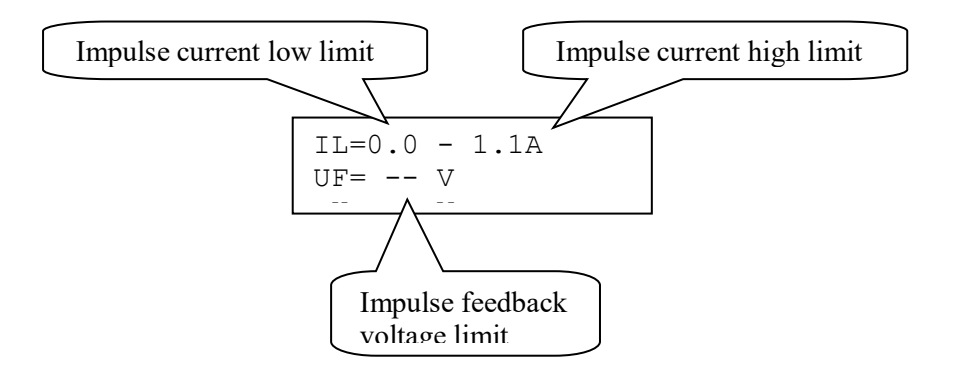

#### Impulse current low limit

Alarm limit for low current (minimum load). The minimum load can be set from 0A up to 1.1A.

#### Impulse current high limit

Alarm limit for high current (maximum load). The maximum load can be set from 0A up to 1.1A.

#### Impulse feedback voltage limit

Alarm limit for feedback impulse voltage.

-- : No limit (default). 01 - 99 : Limit in volts, V.

#### Type of time

Type of time received or transmitted.

LT = Local Time. NT = Normal Time (winter time). UTC = Universal Time Coordinated.

| P.O. Box 133       | Tel. +46 506 48000 |
|--------------------|--------------------|
| SE-545 23 TÖREBODA | Fax. +46 506 48051 |

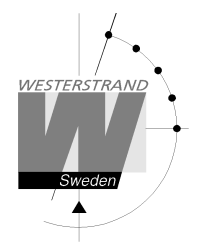

#### Software version

This function shows the software version for the Time Base module.

| MON 14 MAR 2005<br>09:07:00 LT    | Select function using $\downarrow$ .                                     |
|-----------------------------------|--------------------------------------------------------------------------|
| SPECFUNCTIONS                     | Accept with YES.<br>Press NO until wished function is shown.             |
| SPECFUNCTIONS<br>SOFTWARE VERSION | Accept with YES.                                                         |
| QW3-A031<br>123342-00 11m         | The software version is QW3-A031.<br>11m = Uptime for this Master Clock. |
| SPECFUNCTIONS<br>SOFTWARE VERSION | Return to running mode press $\leftarrow$ .                              |
| SPECFUNCTIONS                     | $\leftarrow$                                                             |
| MON 14 MAR 2005<br>09:07:00 LT    |                                                                          |

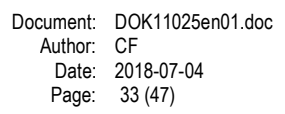

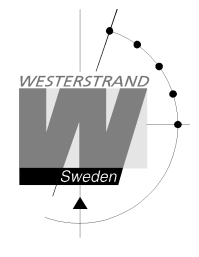

# Week Program & Date Program

Using these two functions, programming of the outputs is made.

| Concept description |                                                                                                    |
|---------------------|----------------------------------------------------------------------------------------------------|
| Program             | A "program" refers to programming an output to a certain time. The word program represents a single time event and several programs are defined as a <i>group</i> of programs.                                                                                                    |
|                     | For example: output 2 switches on every working day (Monday-Friday) at 8.00.                                                                                                    |
| Week program        | A week program is a program, which is repeated every week. You can for each<br>program choose for which days of the week it shall be valid:<br>Individual or block programming.<br>M = Monday<br>T = Tuesday<br>W = Wednesday<br>T = Thursday<br>F = Friday<br>S = Saturday<br>S = Sunday                                                                                                    |
| Date program        | A date program is a program, which is valid for a specific date.                                                                                                    |
| Group               | A group of programs, signal events.                                                                                                    |
| Type of signals     | There are some different kinds of signals, depending on how the relay output is to be used.                                                                                                    |
| ON/OFF              | Is used when a longer lasting switching ON is required, e.g. for controlling fans, door locks, lighting etc.                                                                                                    |
| 01s                 | Is used when a short pulse is required, e.g. for bells/buzzers.<br>Pulse duration selectable from 1-99 seconds.                                                                                                    |
| Astr.               | Astr. (Twilight) is a function which closes/opens a predestined relay at sunrise<br>resp. sunset. Which day and month of the year it is, and where the Master Clock is<br>located geographically, define the time of the sunrise resp. sunset.<br>The sunrise resp. sunset are calculated in the software of the Y8 module.<br>The geographic position of the Master Clock is entered at starting up.<br>A map indicating latitude (Enorth) and longitude (Eeast) is enclosed. |
| Mask                | A program that is repeated f. ex every hour is easily entered by the use of mask<br>program.<br>XX.15.00 ; the program is repeated every hour att minute 15.<br>08.XX.00 ; the program is repeated every minute between 08.00 and 09.00.<br>XX.XX.00 ; The program is repeated every minute.                                                                                                    |

| P.O. Box 133       | Tel. +46 506 48000 |
|--------------------|--------------------|
| SE-545 23 TÖREBODA | Fax. +46 506 48051 |

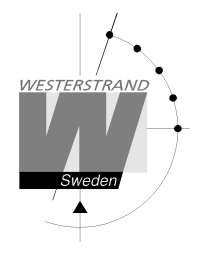

To simplify programming 3 sub menus are used:

WEEK PROGRAM<br/>NEWGROUP ATo eWEEK PROGRAM<br/>ERASEGROUP ATo eWEEK PROGRAM<br/>CHANGEGROUP ATo c

To enter new programs.

To erase a separate existing program.

To change existing programs.

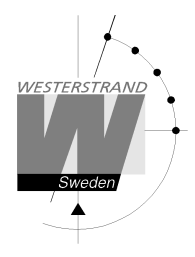

# Week Program, example 1 (New program)

Example: Outputs No. 2 shall switch on Monday – Friday at 09.00 and off at 17.00.

| MON 14 MAR 2005<br>09:07:00 LT     | Select function using $\uparrow\downarrow$ .                                                                                                    |
|------------------------------------|----------------------------------------------------------------------------------------------------|
| WEEK PROGRAM                       | Enter programming mode using YES.                                                                                                    |
| WEEK PROGRAM<br>NEW GROUP A        | Select new program using YES.                                                                                                    |
| WEEK PROGRAM<br>NEW GROUP <b>A</b> | Select group of programs using $\uparrow\downarrow$ , accept using YES.                                                                                                    |
| OUTPUT 2 ON<br>08:00:00            | Select output using $\uparrow \downarrow$ . Move to the right using $\rightarrow$ .                                                                                                    |
| OUTPUT 2 ON<br>08:00:00            | State type of signal using $\uparrow\downarrow$ .                                                                                                    |
| OUTPUT 2 ON<br>MTWTF 08:00:00      | State the days the program shall function using $\uparrow\downarrow$ .<br>Move to the right using $\rightarrow$ .                                                                                      |
| OUTPUT 2 ON<br>MTWTF 09:00:00      | State the time of the program using $\uparrow\downarrow$ .<br>Move to the right using $\rightarrow$ .<br>Accept using YES.<br>If the program is approved the text "Program saved" is displayed quickly |
| OUTPUT 2 OFF<br>MTWTF 17:00:00     | Continue with programming OFF for the same output or leave programming by pressing $\leftarrow$ several times.                                                                                         |
| WEEK PROGRAM                       |                                                                                                    |
| MON 14 MAR 2005<br>09:07:00 LT     |                                                                                                    |

# WESTERSTRAND URFABRIK AB

P.O. Box 133 SE-545 23 TÖREBODA

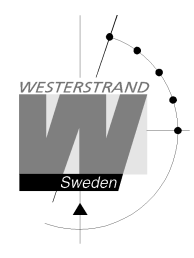

# Week Program, example 2 (Change program)

Example: A signal on output 1, Monday – Friday at 08.00, shall be changed to 08.15. Signal length is 5 seconds.

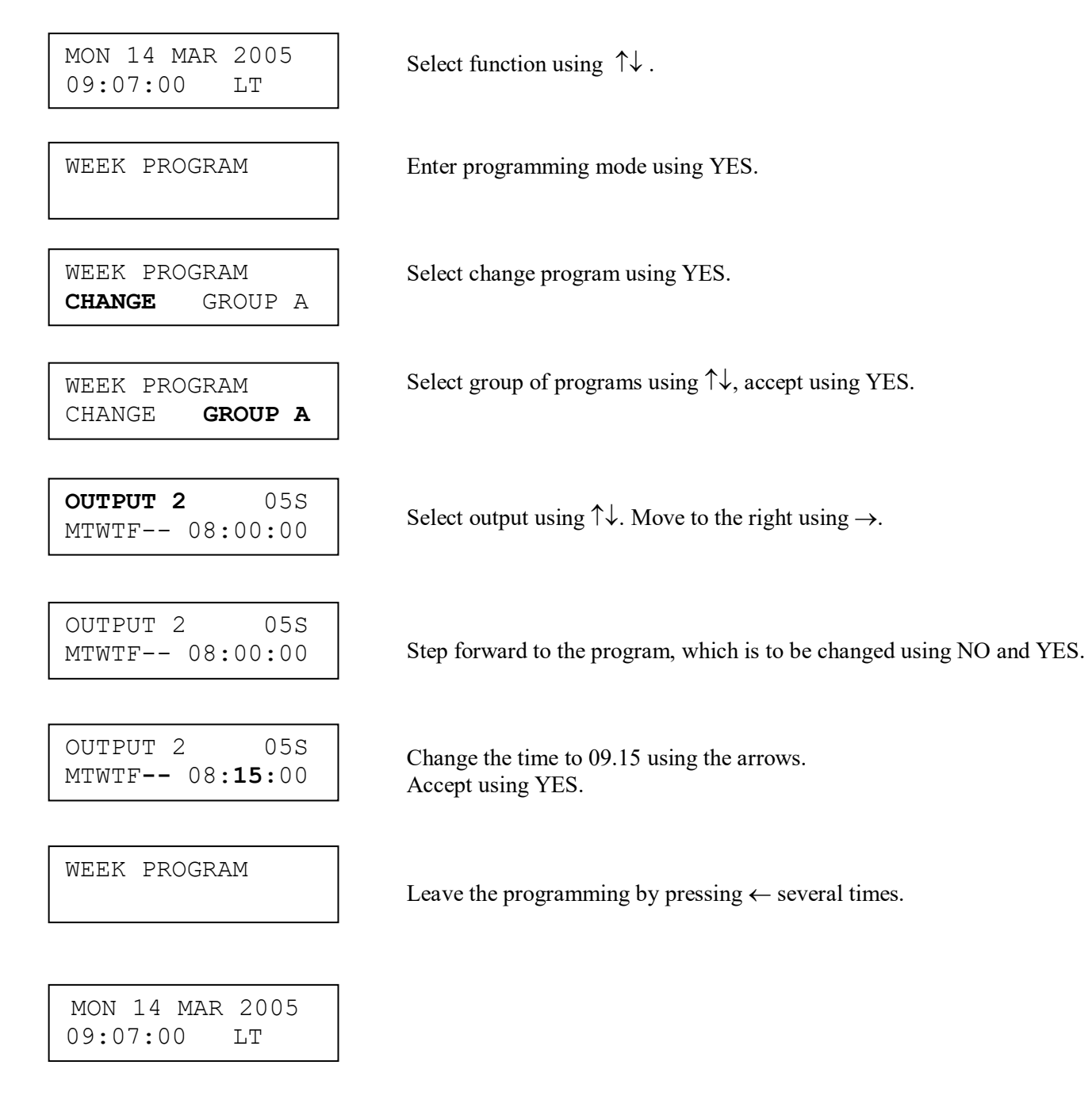

# WESTERSTRAND URFABRIK AB

P.O. Box 133 SE-545 23 TÖREBODA

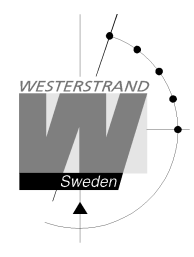

# Week Program, example 3 (Erase program)

Example: A signal on output 1, Fridays at 16.30 shall be deleted. Signal length is 5 seconds.

MON 14 MAR 2005 Select function using  $\uparrow\downarrow$ . 09:07:00 LTWEEK PROGRAM Enter programming mode using YES. WEEK PROGRAM Select erase program using YES. ERASE GROUP A Select group of programs using  $\uparrow\downarrow$ , accept using YES. WEEK PROGRAM GROUP A ERASE OUTPUT 1 ON Select output using  $\uparrow \downarrow$ . Move to the right using  $\rightarrow$ . MTWTF-- 09:00:00 Step forward to the program that is to be erased using NO and YES. OUTPUT 1 05S Accept using YES. ----F-- 16:30:00 WEEK PROGRAM Leave the programming by pressing " several times. MON 14 MAR 2005 09:07:00 LT

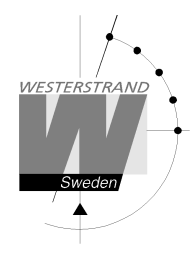

# Week Program, example 4 (Astronomical function)

Example: Output No. 1 shall switch ON all sunset All days and switch OFF at sunrise.

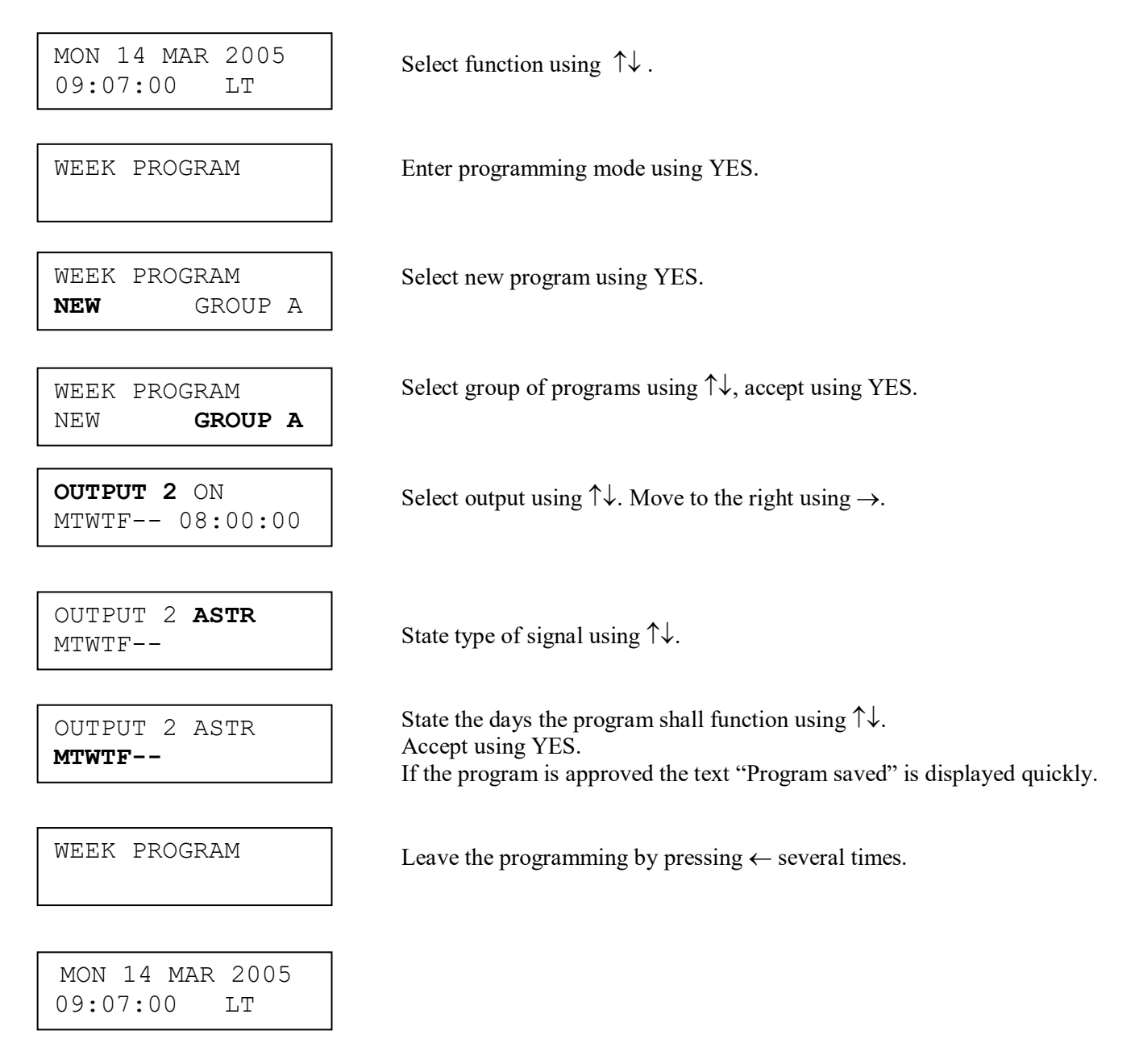

# WESTERSTRAND URFABRIK AB

P.O. Box 133 SE-545 23 TÖREBODA

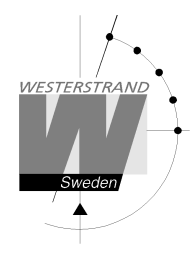

# Week Program, example 5 (Block program)

Example: Outputs No. 2 shall switch on Monday, Wednesday and Friday at 09.00.

MON 14 MAR 2005 Select function using  $\uparrow \downarrow$ . 09:07:00 LTWEEK PROGRAM Enter programming mode using YES. WEEK PROGRAM Select new program using YES. NEW GROUP A Select group of programs using  $\uparrow\downarrow$ , accept using YES. WEEK PROGRAM NEW GROUP A OUTPUT 2 ON Select output using  $\uparrow \downarrow$ . Move to the right using  $\rightarrow$ . ----- 08:00:00 OUTPUT 2 ON State type of signal using  $\uparrow\downarrow$ . ----- 08:00:00 OUTPUT 2 ON **M-W-F--** 08:00:00 Move to the right using  $\rightarrow$ . State the time of the program using  $\uparrow\downarrow$ . OUTPUT 2 ON Move to the right using  $\rightarrow$ . M-W-F-- 09:00:00 Accept using YES. OUTPUT 2 OFF M-W-F-- 09:00:00 WEEK PROGRAM MON 14 MAR 2005 09:07:00 LT

State the days the program shall function using  $\uparrow\downarrow$ .

If the program is approved the text "Program saved" is displayed quickly.

Continue with programming OFF for the same output or leave programming by pressing  $\leftarrow$  several times

# WESTERSTRAND URFABRIK AB

P.O. Box 133 SE-545 23 TÖREBODA

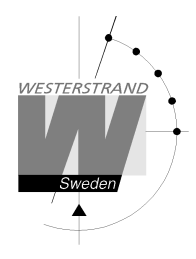

# Week Program, example 6 (Mask program)

Example: Outputs No. 2 shall switch on for 5 seconds every hour at minute 15, all days in the week.

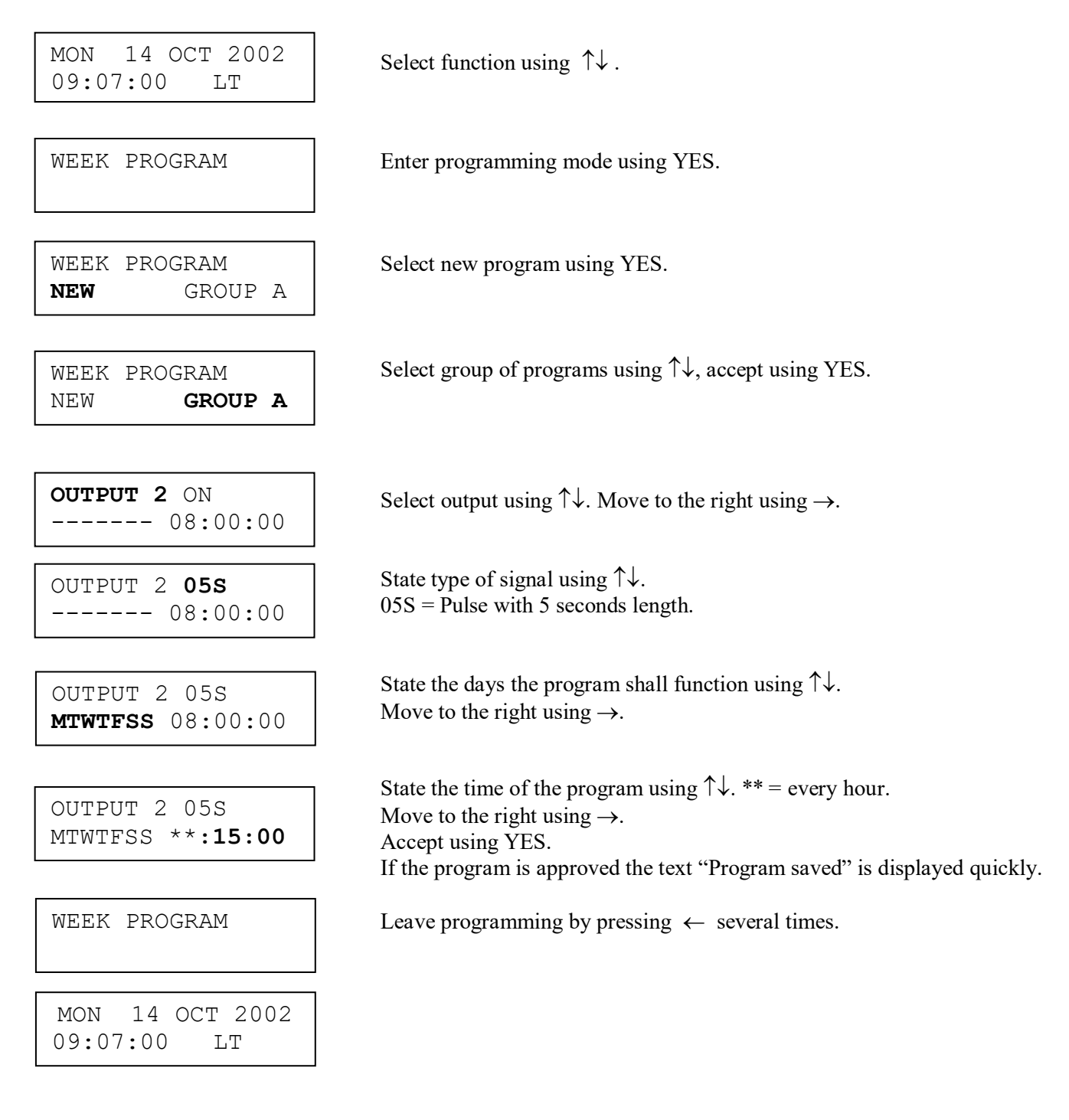

# WESTERSTRAND URFABRIK AB

P.O. Box 133 SE-545 23 TÖREBODA

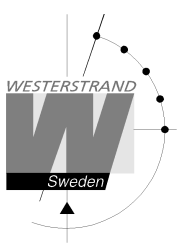

# Date Program, example (New program)

Example: Outputs No. 1 shall switch on the 1st of August at 12.00.

MON 14 OCT 2002 09:07:00 LT

Select function using  $\uparrow \downarrow$ .

DATE PROGRAM

Enter programming mode using YES.

DATE PROGRAM **NEW** 

**OUTPUT 1** ON AUG 01 08:00:00

OUTPUT 1 **ON** AUG 01 08:00:00

OUTPUT 1 ON AUG 01 08:00:00

OUTPUT 1 ON AUG 01 **12:00:00** 

OUTPUT 1 OFF AUG 01 12:00:00

DATE PROGRAM

MON 14 OCT 2002 09:07:00 LT Select new program using YES.

Select output using  $\uparrow \downarrow$ . Move to the right using  $\rightarrow$ .

State type of signal using  $\uparrow\downarrow$ .

State the date the program shall function using  $\uparrow\downarrow$ . Move to the right using  $\rightarrow$ .

State the time of the program using  $\uparrow \downarrow$ . Move to the right using  $\rightarrow$ . Accept using YES. If the program is approved the text "Program saved" is displayed quickly.

Continue with programming OFF for the same output or leave programming by pressing  $\leftarrow$  several times.

# WESTERSTRAND URFABRIK AB

P.O. Box 133 T SE-545 23 TÖREBODA F

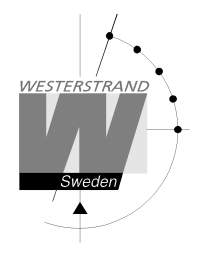

# **Display Program**

MON 14 MAR 2005 09:07:00 LT

DISPLAY PROGRAM

Select function using  $\uparrow\downarrow$ .

Enter display program using YES.

DISPLAY PROGRAM GROUP **A**  Select program group using  $\uparrow\downarrow$ , accept with YES.

GROUP A OUTPUT **ALL** 

Select output to be displayed using  $\uparrow\downarrow$ , accept with YES.

OUTPUT 2 ON MTWTF-- 08:00:00

DISPLAY PROGRAM

Step forwards alt. Backwards using  $\uparrow\downarrow$ .

Leave the function display program by pressing  $\leftarrow$  several times.

MON 14 MAR 2005 09:07:00 LT

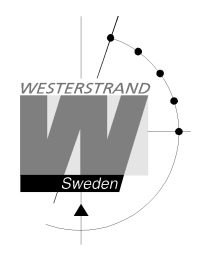

# **Temporary Program, example**

Example: Outputs No. 2 shall switch on immediately 15.35.00 and turn off according to normal week program. The temporary program will automatically be erased when the event has been effected.

| MON 14 MAR 2005<br>09:07:00 LT | Select function using $\uparrow\downarrow$ .                                        |
|--------------------------------|-------------------------------------------------------------------------------------|
|                                |                                                                                     |
| TEMPORARY PROGR.               | Enter programming mode using YES.                                                   |
|                                |                                                                                     |
| <b>OUTPUT 2</b> ON 15:35:00    | Select output using $\uparrow \downarrow$ . Move to the right using $\rightarrow$ . |
|                                |                                                                                     |
| OUTPUT 2 <b>ON</b><br>15:35:00 | State type of signal using $\uparrow\downarrow$ .<br>Accept using YES               |
|                                |                                                                                     |
| OUTPUT 2 ON<br>15:35:00        | Accept using YES or change the time of the program using $\uparrow\downarrow$ .     |
|                                |                                                                                     |
| TEMPORARY PROGR.               | Leave the programming by pressing " several times.                                  |
|                                |                                                                                     |
| MON 14 MAR 2005<br>09:07:00 LT |                                                                                     |

# WESTERSTRAND URFABRIK AB

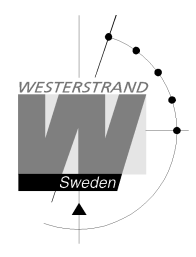

# Group => Period

Each program group can be associated to one or several *time periods*. A time period can consist of one or several dates. Maximum 99 time periods can be used. Program group A is as default associated to a time period covering the complete year, 1/1-31/12.

Example:

A school has one group of programs that are used during the school season and another used during school holidays. School season = Group  $\mathbf{A}$ , School holidays = Group  $\mathbf{B}$ .

The school holidays are at the following dates: 1/5, 10/6-15/8, 23/9 and so on...

| MON 14 MAR 2005<br>09:07:00 LT    | Select function using $\uparrow\downarrow$ .                                                |
|-----------------------------------|---------------------------------------------------------------------------------------------|
| GROUP => PERIOD                   | Enter programming mode using YES.                                                           |
| GROUP <b>B</b><br>1:              | Select group of programs using $\uparrow\downarrow$ , accept using YES.                     |
| GROUP B<br>1:MAY01                | State the date when the period shall begin.<br>Move to the right using $\rightarrow$ .      |
| GROUP B<br>1:MAY01 - MAY01        | State the date when the period shall end.<br>Accept with Yes.                               |
| GROUP B<br>2:                     | Continue with next time period.                                                             |
| GROUP B<br>2: <b>JUN07</b> -      |                                                                                             |
| GROUP B<br>2:JUN07 - <b>AUG15</b> | Accept with YES.                                                                            |
| GROUP => PERIOD                   | Continue with next time period or leave programming by pressing $\leftarrow$ several times. |
| MON 14 MAR 2005<br>09:07:00 LT    |                                                                                             |

# WESTERSTRAND URFABRIK AB

P.O. Box 133 SE-545 23 TÖREBODA

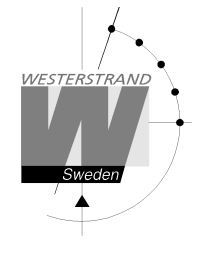

# **Display Holidays**

This function is used to display the public holidays that are stored.

Example:

MON 14 MAR 2005 09:07:00 LT

Select function using  $\uparrow\downarrow$ .

DISPLAY HOLIDAYS

Enter display program using YES.

DISPLAY HOLIDAYS 01: 01Jan

Scroll using  $\uparrow\downarrow$ .

DISPLAY HOLIDAYS

Leave the programming by pressing  $\leftarrow$  several times.

MON 14 MAR 2005 09:07:00 LT

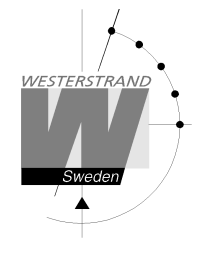

#### **Display format**

With this function the display format in running mode can be selected.

The following two formats can be selected:

MON 14 MAR 2005 10:11:00 LTw Standard format, default format. LT = Local Time. (LTs when summer time) NT = Normal Time (Winter time). UTC = Universal Time Coordinated.

MON 12 DEC 2001 LTw Format 2, used for test / fault finding.

Example:

|   | MON 14 MAR 2005<br>09:07:00 LT | Select function using $\downarrow$ .                 |
|---|--------------------------------|------------------------------------------------------|
| r |                                |                                                      |
|   | SPECFUNCTIONS                  | Press NO until wished function is shown.             |
|   |                                |                                                      |
|   | SPECFUNCTIONS                  | Accept with YES                                      |
|   | DISPLAY FORMAT                 |                                                      |
|   |                                |                                                      |
| I | DISPLAY FORMAT                 | Select by using the arrows the wished display format |
|   | STANDARD                       | Accept with YES.                                     |
|   |                                |                                                      |
|   | SPECFUNCTIONS                  | Return to running mode press $\leftarrow$            |
|   | DISPLAY FORMAT                 | Retain to running mode press ( .                     |
|   |                                |                                                      |
| I | MON 14 MAR 2005                |                                                      |
|   | 09:07:00 LT                    |                                                      |
| l |                                |                                                      |

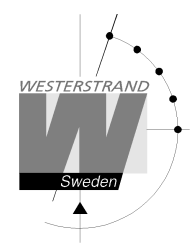

# Troubleshooting

The display is blank

- A. The green LED "POWER" is light?
- A1. No.
- A1A. Check the supply voltage.
- A1B. Power supply wires connected correctly?
- A2. Yes.
- A2A. Restart the master clock by switching the supply voltage off and on.

After starting up the master clock, no impulses appear (to correct the slave clocks).

B1. The master clock awaits the time shown by the slave clocks. Impulses will be distributed when correct time = the time shown by the slave clocks.

#### Alarm messages

D1. "Short circuit"

Excessive load on the impulse output. Check the slave clock wiring. Impulses are stored (memorised) during the alarm. When the fault is fixed, all the stored impulses are distributed by rapid impulsing.

#### RADIO

#### Radio synchronisation is not working (DCF)

Check that the LED in the antenna is flashing in second's rhythm. The antenna should be mounted in the clear, with the arrow on the box aiming south. Check that the LED "Radio" on the master clock is flashing in second's rhythm.

Use special functions "Status/Sync. source" for information on the reception quality.

Accepted radio reception is shown by a flashing colon (:) between hours and minutes in the display.